## Tutorial de la Solicitud de Admisión 2021

### UNIVERSIDAD DE PUERTO RICO RECINTO DE RÍO PIEDRAS

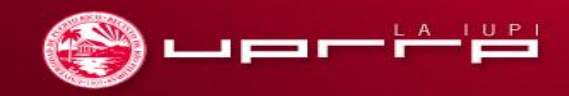

Aprobado por la Comisión Estatal de Elecciones CEE-SA-12-874.

## Solicitud de Admisión

Accede al siguiente enlace: https://www.upr.edu/admisiones/

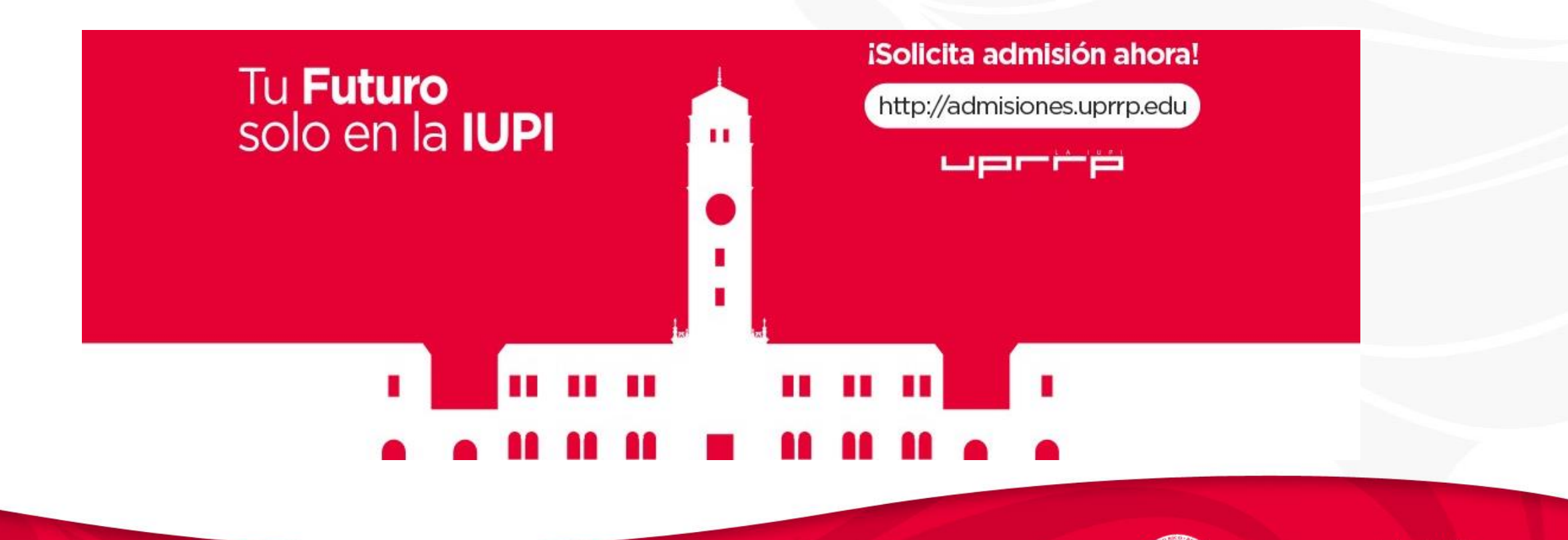

### ¿Quiénes pueden llenar la Solicitud de Nuevo Ingreso de la UPR?

• Estudiantes (grado 12) candidatos a graduación o graduados de escuela superior, que

no han estado matriculados en una institución universitaria previamente.

| 00:53 <b></b> ) O O C    |
|--------------------------|
| 00:53 <b>4</b> » — • • • |
| 00:53 (*)                |
| Oficina de Admisiones    |
| 00:53 ◀)                 |
| 00:53 ◀)                 |
| 00:53 ◀»                 |
| 00:53 ◀)                 |
|                          |

### SOLICITUD DE ADMISIÓN DESDE EL PORTAL DE LA UPR: www.upr.edu/admisiones

#### C upr.edu/admisiones/

🖛 University of Puerto... 🕮 Portal UPR 🔢 Colleges field more... 🖛 University of Puerto...

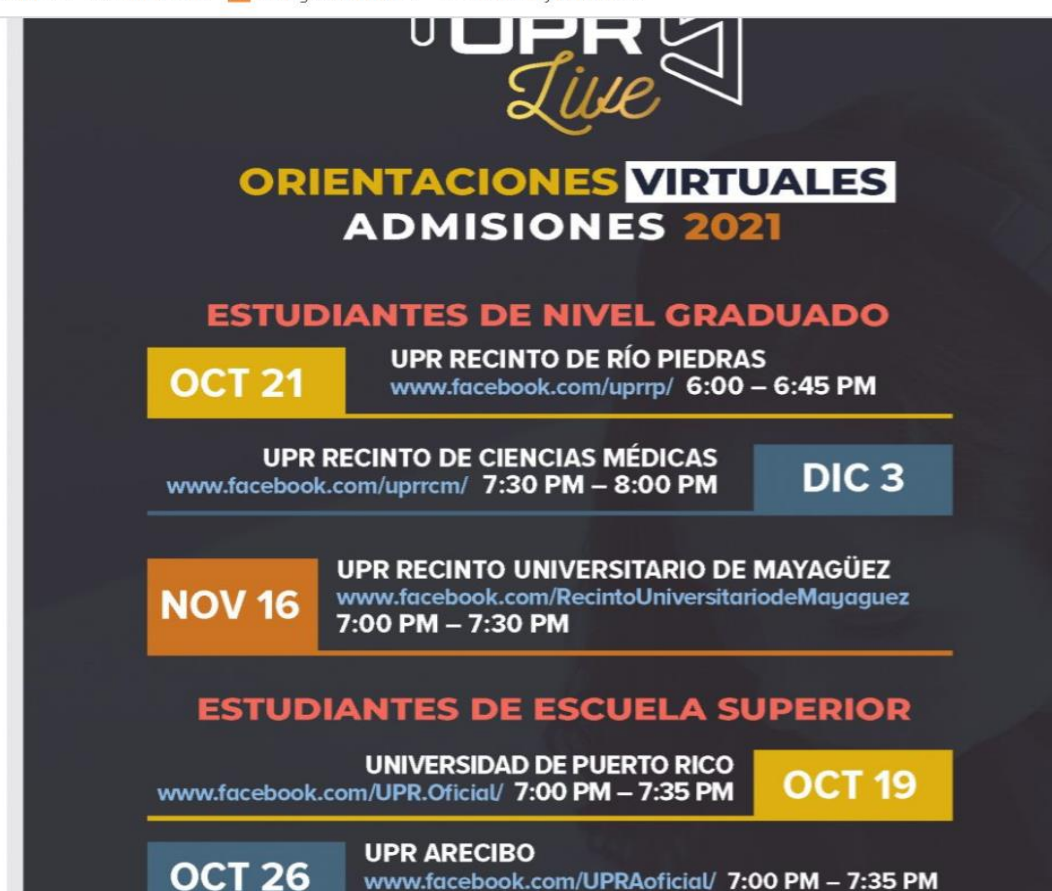

#### Preguntas frecuentes

Formularios

Transferencias, Readmisiones y Traslados

Calculadora de IGS

Programas Académicos Subgraduados

Programas Académicos Graduados

Solicitud en Línea para Estudiantes de Escuela Superior

Códigos Escuelas Superiores

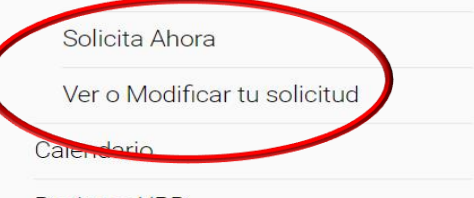

Recintos UPR

Para solicitar admisión de forma electrónica, accede en <u>www.upr.edu/admisones</u> y oprime **Solicita Ahora...** 

Si habías creado una cuenta e interesas completer tu solicitud o hacer cambios, debes oprimir en **Ver o Modificar tu solicitud** 

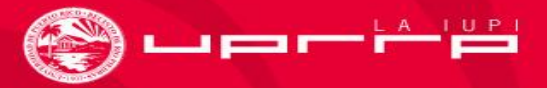

### PORTAL DE ADMISIONES DE LA UPR

- Si vas a acceder por primera vez, oprime en Crea un cuenta
- Si ya habías creado tu cuenta, puedes entrar tu email y contraseña y oprimes Sign in o Iniciar Sesión

| UPR ADMISSIONS                                                                                                    |                                                                                                    |                                                                                                    |
|----------------------------------------------------------------------------------------------------|----------------------------------------------------------------------------------------------------|----------------------------------------------------------------------------------------------------|
| Admissions Portal<br>Use this portal to fill-out a new admission<br>application, complete an existing application, or<br>view your admission process status.<br>Cambiar Lenguaje<br>The University of Puerto Rico evaluates requests for<br>admission without discrimination on grounds of age, sex,<br>race, color, birth, origin or social status, physical or mental<br>disability, political or religious beliefs or veteran status in<br>employment practices, contracting and subcontracting. The<br>information required in the application for admission on sex,<br>age and nationality is only for internal statistical purposes of<br>the UPR. | New Applicants         If this is your first time using our Admission Portal you need to create an account.         Create New Account         Or Sign In         Email         Password         Reset your password         Sign In         Sign In         Sign In         Sign In         Sign In         Or Sign In | Previo a iniciar la solicitud<br>puedes elegir tu idioma de<br>preferencia, <b>español o inglés</b> |
|                                                                                                    |                                                                                                    |                                                                                                    |

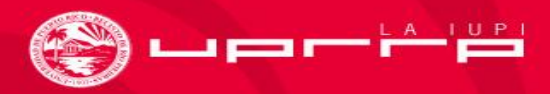

### **CREAR CUENTA**

#### **UPR** ADMISIONES

| Crear        | Cuenta                                 | Crear Cuenta                              |                              |              |                   |                                                                  |
|--------------|----------------------------------------|-------------------------------------------|------------------------------|--------------|-------------------|------------------------------------------------------------------|
| Si esta es s | su primera vez utilizando el Portal de | Nombre:                                   | FABIOLA                      | М            |                   | Notas:                                                           |
| Admisione    | s debe crear una cuenta.               | Apellidos:                                | MENDOZA                      | MORALES      |                   | <ul> <li>Si tienes estudios universitarios</li> </ul>            |
| Ya tienes    | una cuenta                             | Ciudadano Estadounidense:                 | 2                            |              |                   | previos, <u>NO</u> completes esta                                |
| Restable     | cer su contraseña                      | Número Seguro Social:                     | 000-00-0123                  |              |                   | "Tengo estudios universitarios                                   |
| Cambiar      | Contraseña                             | Confirma Seguro Social:                   | 000-00-0123                  |              |                   | previos" y comunicate con la<br>Oficina de Admisiones a          |
| Change L     | anguage                                | Tengo estudios universitarios<br>previos: |                              |              |                   | admisiones.rrp@upr.edu.                                          |
|              |                                        | Idioma de su Preferencia:                 | Español 🗸                    |              |                   | puedes completar y someter esta                                  |
|              | Elige el idioma de                     | Correo Electrónico:                       | fabi.mendozamorales@yah      | oo.com       |                   | solicitud.                                                       |
|              | tu preferencia                         | Confirma Correo Electrónico:              | fabi.mendozamorales@yah      | oo.com       |                   |                                                                  |
|              |                                        | Contraseña:                               | •••••                        |              |                   |                                                                  |
|              |                                        | Confirma su Contraseña:                   | •••••                        |              |                   |                                                                  |
|              |                                        | Tu contraseña TIENE que tener al mer      | nos 8 caracteres de los cual | es uno tiene | que ser una letra | a mayúscula y otro tiene que ser numérico. Por ejemplo: Colegio3 |

- Crea una cuenta, recuerda completar todos los campos en esta pantalla.
- Escribe tu nombre y número de seguro social completos, según aparecen en tu tarjeta de seguro social.
- Utiliza un correo electrónico personal; si no tienes, puedes crear uno.
- Crea una contraseña de ocho (8) caracteres o más, que incluya letras y números y al menos una de las letras sea mayúscula (por ejemplo: Admisiones2021).
- Al completar todos los campos, oprime Guardar o Save

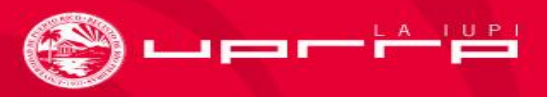

### ¡Cuenta creada correctamente!

 Una vez creada la cuenta verás en esta pantalla el mensaje <u>iCuenta creada correctamente</u>. Para continuar, debes oprimir el icono "Nuevo Ingreso 2021 (Freshman 2021). De esta manera comienzas a llenar la Solicitud de Admisión.

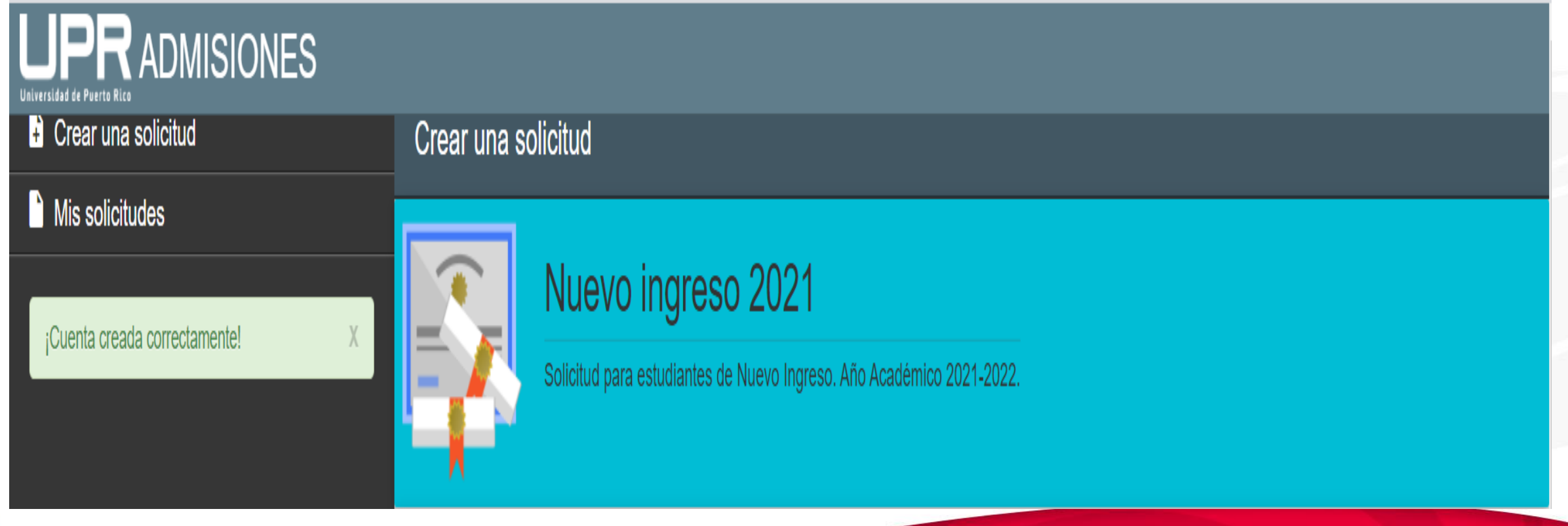

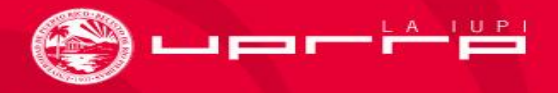

### Secciones de la Solicitud de Admisión

La Solicitud de Admisión consta de seis (6) • secciones con los datos que se requieren para el proceso de admisión: -

| Información Personal    | > Educación y Habilidades Especiales |
|-------------------------|--------------------------------------|
| Información de Contacto | Alternativas de Estudio              |
| Residencia y Ciudadanía | Información Familiar                 |
|                         |                                      |

Para comenzar a llenar tu Solicitud de Admisión, oprime Siguiente o Next

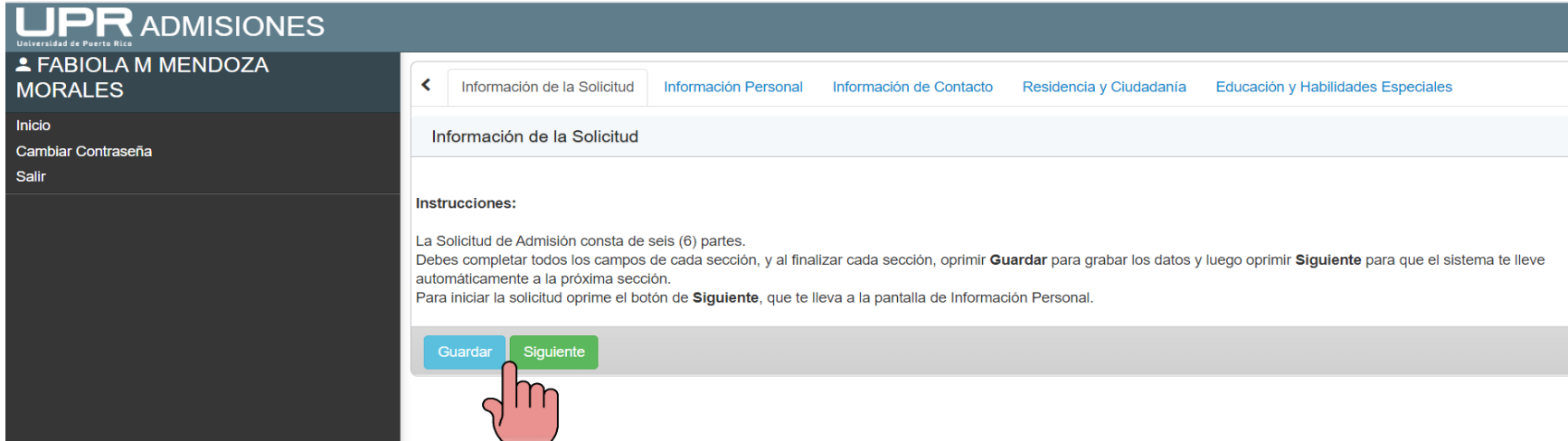

Es importante que leas las instrucciones de cada sección. Completa cada una y al terminar oprime

Guardar o Save

Siguiente o Next para pasar automáticamente a la próxima sección. Luego oprime

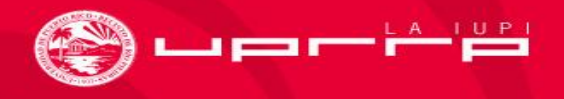

## **INFORMACIÓN PERSONAL**

• Completa todos los campos de esta pantalla con la información personal solicitada (si aplica) y luego

| oprime Guardar o Save          | y Siguiente o Next                              |                                                |                                                                                       |
|--------------------------------|-------------------------------------------------|------------------------------------------------|---------------------------------------------------------------------------------------|
| UPR ADMISIONES                 |                                                 |                                                |                                                                                       |
| L FABIOLA M MENDOZA<br>MORALES | <ul> <li>Información de la Solicitud</li> </ul> | Información Personal Información de Contacto   | Residencia y Ciudadanía Educación y Habilidades Especiales                            |
| Inicio<br>Cambiar Contraseña   | Información Personal                            |                                                |                                                                                       |
| Salir                          | * Nombre Completo:                              | FABIOLA     M     MENDOZA                      | MORALES                                                                               |
|                                | * Seguro Social:                                | 000-00-0123                                    | Nota: Cada vez que continúes a otra                                                   |
| Nota: Es sumamente             | Estado Civil:                                   | SOLTERO V                                      | sección aparecerá el siguiente mensaje (es                                            |
| importante que escribas el     | Género:                                         | Femenino Assculino                             | solo un recordatorio de que debes                                                     |
| número de Seguro Social        | * Fecha de Nacimiento:<br>(dia/mes/año)         | 29 v noviembre v 2002 v                        | completar tus alternativas de estudio                                                 |
| correctamente. Esto es vital   | Pueblo de Nacimiento:                           | UTUADO 🗸 🖓                                     | (oprime ok y continúa)                                                                |
| para poder recopilar tu        | País de Nacimiento:                             | PUERTO RICO 🗸                                  |                                                                                       |
| información de exámenes        | Beneficio de Veterano:                          | NO TENGO ELEGIBILIDAD DE VETERANO $\checkmark$ | admisiones.portal.upr.edu says                                                        |
| como PAA y SAT y para que      | Grupo Étnico:                                   | HISPANO O LATINO V                             | Sus alternativas de estudio estan vacias. Favor corregir sus alternativas de estudio. |
| tu escuela/colegio entre el    | Raza:                                           | NEGRO O AFROAMERICANO                          | ~                                                                                     |
| promedio.                      | Guardar Siguiente                               |                                                |                                                                                       |
|                                | m                                               |                                                |                                                                                       |

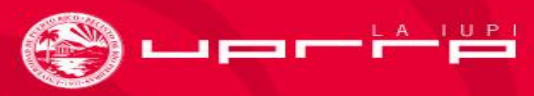

## INFORMACIÓN DE CONTACTO

• Completa en su totalidad, en los espacios correctos, tu **Dirección Correspondencia (Postal)**, Información de Teléfono y Correo electrónico. Al terminar de registrar la Información de Contacto,

| oprime Guardar o Save       | у | Siguiente o N               | Next                                                                                                    |
|-----------------------------|---|-----------------------------|----------------------------------------------------------------------------------------------------|
| <b>UPR</b> ADMISIONES       |   |                             |                                                                                                    |
|                             | • | Información de la Solicitud | Información Personal Información de Contacto Residencia y Ciudadanía Educación y Habilidades Especiales Alternativas de Estudio                                          |
| Cambiar Contraseña<br>Salir |   | Información de Contacto     |                                                                                                    |
|                             |   | Dirección Correspondencia   | ia                                                                                                    |
|                             |   | * País:                     | S: Pals<br>UNITED STATES<br>Linea 1<br>10 AVE UNIVERSIDAD<br>Linea 2<br>STE 1001<br>Ciudad<br>SAN JUAN<br>Estado/Provincia<br>PUERTO RICO<br>Codigo Postal<br>00925-2530 |
|                             |   | Información de Teléfono     |                                                                                                    |
|                             |   | Primario:                   | D: 787-555-1111                                                                                                    |
|                             |   | Alterno:                    | D: 939-222-1515                                                                                                    |
|                             |   | Alterno:                    | D: 787-777-8888                                                                                                    |
|                             |   | Correo electrónico          |                                                                                                    |
|                             |   | * Primario:                 | 0: fabi.mendozamorales@yahoo.com                                                                                                    |
|                             |   | Alterno:                    | 0: fabi.mendozamorales@gmail.com                                                                                                    |
|                             |   | Guardar Siguiente           |                                                                                                    |
|                             |   | 2 m                         |                                                                                                    |

## **RESIDENCIA Y CIUDADANÍA**

- Indica si eres ciudadano americano y si eres residente permanente de Estados Unidos o Puerto Rico en los campos correspondientes. Luego oprime Guardar o Save y Siguiente o Next.
- Si <u>NO</u> eres ciudadano americano, verifica la próxima página de este tutorial.

| LINING AN MENDOZA MORALES             | <ul> <li>Información de la Solicitud</li> </ul> | Información Personal | Información de Contacto | Residencia y Ciudadanía | Educación y Habilidades Especiales | Alternativas de Estudio | > |
|---------------------------------------|-------------------------------------------------|----------------------|-------------------------|-------------------------|------------------------------------|-------------------------|---|
| inicio<br>Cambiar Contraseña<br>Salir | Residencia y Ciudadanía                         |                      |                         |                         |                                    |                         |   |
|                                       | * Ciudadania Americana                          | • Si O No            |                         |                         |                                    |                         |   |
|                                       | * Residencia Permanente EU o PR:                |                      | Ý                       |                         |                                    |                         |   |
|                                       | * País de Residencia:                           | Si No                | ~                       |                         |                                    |                         |   |
|                                       | * Pueblo de Residencia Permanente:              | SAN JUAN             | ~ €                     |                         |                                    |                         |   |
|                                       | * Estado de Residencia Permanente:              | PUERTO RICO          | ~ ?                     |                         |                                    |                         |   |
|                                       | Guardar Siguiente                               |                      |                         |                         |                                    |                         |   |
|                                       |                                                 |                      |                         |                         |                                    |                         |   |
|                                       |                                                 |                      |                         |                         |                                    |                         |   |
|                                       |                                                 |                      |                         |                         |                                    |                         |   |
|                                       |                                                 |                      |                         |                         |                                    |                         |   |

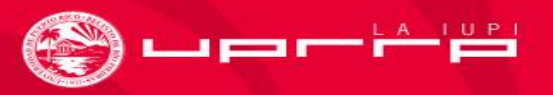

## **RESIDENCIA Y CIUDADANÍA (continuación)**

Si <u>NO</u> eres ciudadano americano, indica "NO" en el campo Ciudadanía Americana. Indica tu número y tipo de VISA, la fecha de expiración, tu país de ciudadanía y contesta los siguientes campos sobre tu residencia. Al finalizar oprime <u>Guardar o Save</u> y <u>Siguiente o Next</u>.

| UPR ADMISIONES               |                                              |                                            |                         |                         |                                    |                         |   |
|------------------------------|----------------------------------------------|--------------------------------------------|-------------------------|-------------------------|------------------------------------|-------------------------|---|
| ▲ FABIOLA M MENDOZA MORALES  | Información de la Solicitud                  | Información Personal                       | Información de Contacto | Residencia v Ciudadanía | Educación y Habilidades Especiales | Alternativas de Estudio | > |
| Inicio<br>Cambiar Contraseña | Posidoncia y Ciudadanía                      |                                            |                         | ,                       |                                    |                         |   |
| Salir                        | * Ciudadania Americana                       |                                            |                         |                         |                                    |                         |   |
|                              |                                              | <sup>O</sup> Si <sup>●</sup> No            |                         |                         |                                    |                         |   |
|                              | Numero de Visa:                              |                                            |                         |                         |                                    |                         |   |
|                              | Tipo de Visa:                                |                                            |                         | ~                       |                                    |                         |   |
|                              | Fecha de Expiración de Visa:<br>(dd/mm/yyyy) | <b>~</b>                                   | ~                       |                         |                                    |                         |   |
|                              | * País de Ciudadanía:                        |                                            | ~                       |                         |                                    |                         |   |
|                              | * Residencia Permanente EU o PR:             | ● <sub>Si</sub> <sup>O</sup> <sub>No</sub> |                         |                         |                                    |                         |   |
|                              | * País de Residencia:                        | UNITED STATES                              | *                       |                         |                                    |                         |   |
|                              | * Pueblo de Residencia Permanente:           |                                            | ✓ 😯                     |                         |                                    |                         |   |
|                              | * Estado de Residencia Permanente:           |                                            | ∽ 😧                     |                         |                                    |                         |   |
|                              | Guardar Siguiente                            |                                            |                         |                         |                                    |                         |   |
|                              | Zm                                           |                                            |                         |                         |                                    |                         |   |

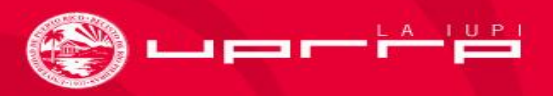

## EDUCACIÓN Y HABILIDADES ESPECIALES

- Información de la Escuela. En esta sección registra la Fecha de Graduación (mes y año). Ejemplo: mayo 2021
- Escuela. Registra tu escuela; puedes buscarla por el nombre, el pueblo donde está ubicada o el código de College Board de tu escuela, si lo conoces.
- Fecha de Examen College Board. Indica el mes y el año en que tomaste la prueba (CEEB, PAA o SAT).
- Habilidades Especiales. Esta sección es opcional, no es obligatoria. Llénala sólo si posees alguna de las destrezas que se mencionan, si has participado en algún grupo o equipo relacionado a las mismas y puedes demostrarlo mediante una audición o prueba (*try out*). Puedes seleccionar hasta dos (2) destrezas, si aplica. De lo contrario, deja esta sección en blanco y oprime Guardar o Save y Siguiente o Next

| UPR ADMISIONES                        |                                                                                                    |
|---------------------------------------|----------------------------------------------------------------------------------------------------|
| L FABIOLA M MENDOZA MORALES           | Información de la Solicitud Información Personal Información de Contacto Residencia y Ciudadanía Educación y Habilidades Especiales Alternativas de Estudio |
| Inicio<br>Cambiar Contraseña<br>Salir | Educación y Habilidades Especiales                                                                                                    |
|                                       | Información de la Escuela                                                                                                    |
|                                       | Fecha de Graduación: mayo  2021  2021                                                                                                    |
|                                       | * Escuela: 0001620 ESCUELA SECUNDARIA DE LA UPR - SAN JUAN ?                                                                                                |
|                                       | Fecha de Exámen College Board: noviembre 🗸 2020 🗸 🕜                                                                                                    |
|                                       | Habilidades Especiales (Opcional)                                                                                                    |
|                                       | Puedes indicar hasta dos (2) habilidades especiales tales como grupos artísticos, deportivos o científicos en los que has participado.                      |
|                                       | 1: GUITARRA V                                                                                                    |
|                                       | 2: LUCHA OLIMPICA 🗸                                                                                                    |
|                                       | Guardar Siguiente                                                                                                    |
|                                       |                                                                                                    |
|                                       |                                                                                                    |

### PREVIO A SELECCIONAR LAS ALTERNATIVAS DE ESTUDIO

- Explora nuestra oferta académica por facultad o escuela (<u>https://www.uprrp.edu/admisiones/</u>)
- Revisa los requisitos de admisión y los Índices Mínimos de Ingreso del 2020 (<u>https://www.upr.edu/wp-content/uploads/2020/03/RIO-PIEDRAS.pdf</u>). Recuerda que los índices de admisión por programa académico cambian todos los años, los del 2020 sirven de guía.
- Realiza actividades de exploración ocupacional
- Explora áreas de interés, fortalezas y necesidades
- Investiga qué apoyos necesitas para lograr tus metas académicas

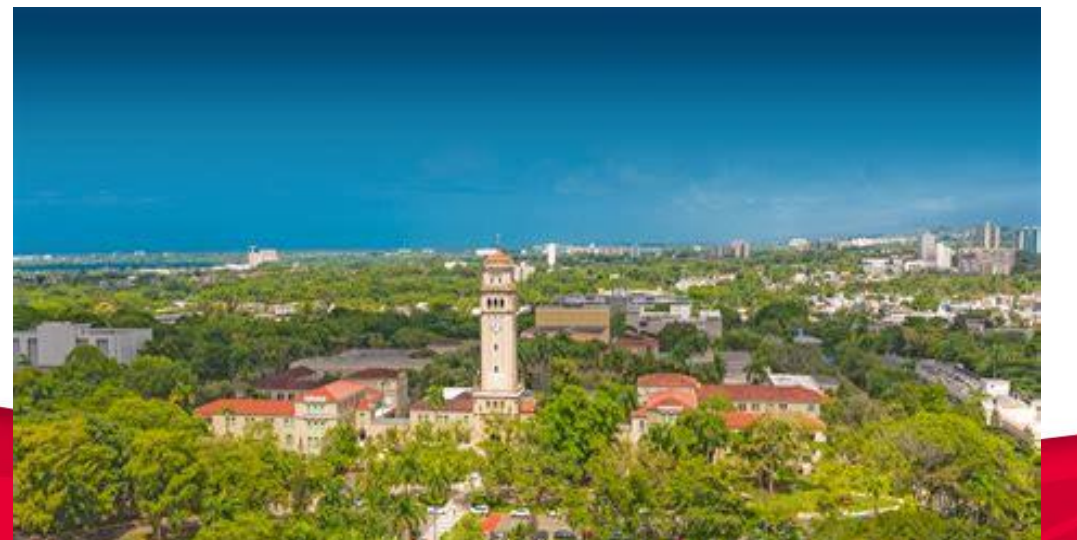

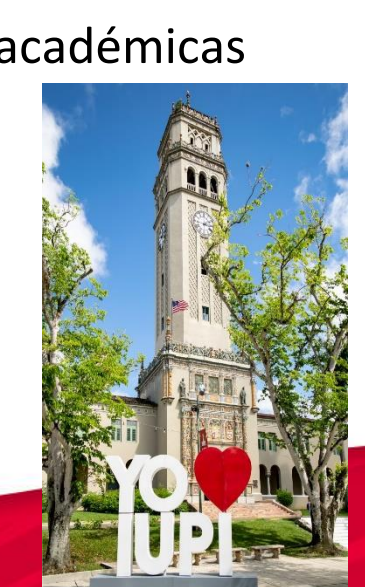

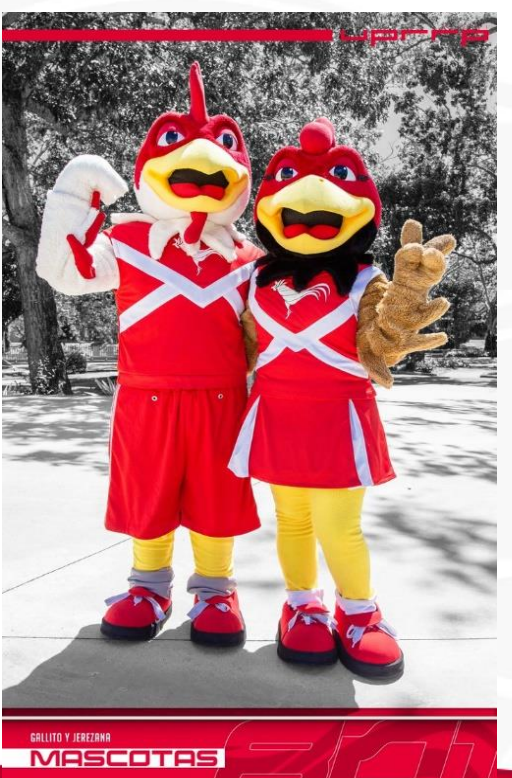

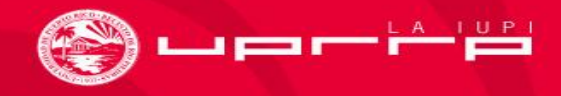

### ALTERNATIVAS DE ESTUDIO

Esta es la parte más importante de tu solicitud de admisión. Selecciona los recintos y programas que vas a solicitar en **orden de preferencia**. Recuerda que puedes registrar un máximo de tres (3) alternativas de estudios. Pueden ser:

- > tres (3) programas diferentes en un mismo recinto,
- > el mismo programa en tres (3) recintos diferentes (si se ofrecen y NO son traslados articulados), o
- diferentes programas en diferentes recintos, como tú prefieras (CUIDADO, NO debes duplicar alternativas porque disminuyen las posibilidades de admisión).

Te recomendamos lo siguiente:

- > Registra tres (3) alternativas de estudio para que tengas más oportunidades de ser admitido.
- Registra las alternativas <u>en orden de preferencia</u>, pues en ese mismo orden serás evaluado.
- Escoge alternativas que sean viables para ti y que en caso de ser admitido en alguna de ellas, puedas aceptar dicha admisión.
- > Para seleccionar cada alternativa, oprime + Añade una alternativa...

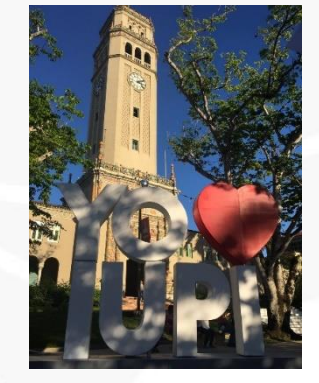

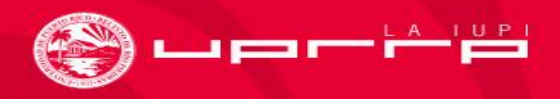

### ALTERNATIVAS DE ESTUDIO (continuación)

| UPR ADMISIONES                       |                                      |                         |                               |                                |                                         |                         |                                       |
|--------------------------------------|--------------------------------------|-------------------------|-------------------------------|--------------------------------|-----------------------------------------|-------------------------|---------------------------------------|
| FABIOLA M MENDOZA MORALES            | Información de la Solicitud          | Información Personal    | Información de Contacto       | Residencia y Ciudadanía        | Educación y Habilidades Especiales      | Alternativas de Estudio | >                                     |
| nicio<br>Cambiar Contraseña<br>Salir | Alternativas de Estudio              |                         |                               |                                |                                         |                         |                                       |
|                                      | Tienes la opción de escoger tres (3) | programas de estudio de | tu interés. Añade las alterna | tivas en el orden de preferenc | cia que deseas sean evaluadas en el pro | ceso de admisión.       |                                       |
|                                      | 8 Alternativa 1                      |                         |                               |                                |                                         |                         |                                       |
|                                      | RECINTO DE RIO PIEDRAS               |                         |                               |                                |                                         |                         | •                                     |
|                                      | 0202 - BACHELOR OF ENVIRO            | NMENTAL DESIGN          |                               |                                |                                         |                         | •                                     |
|                                      | S Alternativa 2                      |                         |                               |                                |                                         |                         |                                       |
|                                      |                                      |                         |                               |                                |                                         |                         | <b>•</b>                              |
|                                      | U925 - BACHELOR OF ARTS WI           |                         |                               |                                |                                         |                         | · · · · · · · · · · · · · · · · · · · |
|                                      | +Añada una alternativa               |                         | Oprime ei<br>basta 3 al       | n 🖵 para an<br>ternativas de   | adir                                    |                         |                                       |
|                                      | Guardar Siguiente                    |                         |                               | ternativas de                  |                                         |                         |                                       |
|                                      |                                      |                         |                               |                                |                                         |                         |                                       |

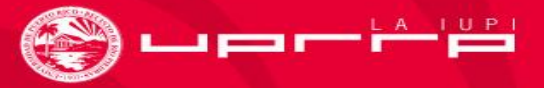

### ALTERNATIVAS DE ESTUDIO (sección completa)

#### **UPR** ADMISIONES

**L** FABIOLA

Cambiar Contrase

Inicio

Salir

| M MENDOZA MORALES | Información de la Solicitud Información Personal Información de Contacto Residencia y Ciudadanía Educación y Habilidades Especiales Alternativas de Estudio                     | > |
|-------------------|----------------------------------------------------------------------------------------------------|---|
| ña                | Alternativas de Estudio                                                                                                    |   |
|                   | Tienes la opción de escoger tres (3) programas de estudio de tu interés. Añade las alternativas en el orden de preferencia que deseas sean evaluadas en el proceso de admisión. |   |
|                   | O Alternativa 1                                                                                                    |   |
|                   | RECINTO DE RIO PIEDRAS                                                                                                    | - |
|                   | 0202 - BACHELOR OF ENVIRONMENTAL DESIGN                                                                                                    | • |
|                   | O Alternativa 2                                                                                                    |   |
|                   | RECINTO DE RIO PIEDRAS                                                                                                    | - |
|                   | 0925 - BACHELOR OF ARTS WITH MAJOR IN FOREIGN LANGUAGES                                                                                                    | • |
|                   | O Alternativa 3                                                                                                    |   |
|                   | RECINTO DE RIO PIEDRAS                                                                                                    | • |
|                   | 0412 - BACHELOR OF ARTS IN EDUCATION WITH MAJOR IN ART                                                                                                    | • |
|                   | Sólo puedes seleccionar tres ( 3 ) alternativas de estudio.                                                                                                    |   |
|                   |                                                                                                    |   |
|                   |                                                                                                    |   |
|                   |                                                                                                    |   |
|                   |                                                                                                    |   |
|                   | Nota: Si no deseas hacer ningún cambio en tus alternativas y están en                                                                                                    |   |
|                   | el orden deseado, oprime Guardar o Save y Siguiente o Next .                                                                                                    |   |
|                   |                                                                                                    |   |

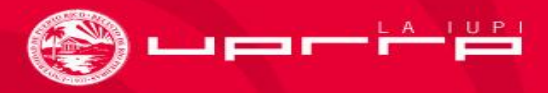

## **INFORMACIÓN FAMILIAR**

Completa todos los campos de esta sección, si aplican. Esta información es muy importante en la evaluación de solicitantes que forman parte de la primera generación en su familia que asisten a una institución universitaria y que tienen desventaja socioeconómica. Al finalizar oprime Guardar o Save y Siguiente o Next.

| ▲ FABIOLA M MENDOZA MORALES  | Información de la Solicitud Información Personal Información de Contacto Residencia y Ciudadanía Educación y Habilidades Especiales Alternativas de Estudio |
|------------------------------|----------------------------------------------------------------------------------------------------|
| Inicio<br>Cambiar Contraseña | Información Familiar                                                                                                    |
| Salir                        |                                                                                                    |
|                              | Información de Madre                                                                                                    |
|                              | Ocupación: GERENTES, PROFESIONALES Y RELACIONADOS                                                                                                    |
|                              | Nivel de Educación: ALGUNOS CURSOS UNIVERSITARIOS -                                                                                                    |
|                              | Información de Padre                                                                                                    |
|                              | Ocupación: TÉCNICOS, VENDEDORES Y OCUPACIONES DE APOYO ADMINISTRATIVO                                                                                       |
|                              | Nivel de Educación: COMPLETÓ ESCUELA SUPERIOR                                                                                                    |
|                              | Dependientes Masculinos (incluye todas las personas que viven en tu hogar)                                                                                  |
|                              | 00-12 años: NINGUNO V                                                                                                    |
|                              | 13-21 años: (1) UNO V                                                                                                    |
|                              | 22 o mayor: NINGUNO                                                                                                    |
|                              | Dependiente Femeninas (incluye todas las personas que viven en tu hogar)                                                                                    |
|                              | 00-12 años: (1) UNO V                                                                                                    |
|                              | 13-21 años: (1) UNO 🗸                                                                                                    |
|                              | 22 o mayor: (1) UNO 🗸                                                                                                    |
|                              | Ingreso Anual                                                                                                    |
|                              | Ingreso Anual: DE \$17,500 A \$19,999                                                                                                    |
|                              | Guardar Siguiente                                                                                                    |
|                              | S m                                                                                                    |
|                              |                                                                                                    |

### SOMETER AHORA

 INFORMACIÓN DE LA SOLICITUD. Esta sección te indicará el estado de tu solicitud. Reflejará el número de la solicitud, si los campos requeridos fueron completados y si la solicitud fue sometida. Si necesitas corregir o completar algo, puedes regresar a la sección correspondiente. Si todo está correcto, lee la certificación en el área de color amarillo O y luego oprime Someter Ahora o Submit.

| ▲ FABIOLA M MENDOZA MORALES  | Información de la Solicitud     Información Personal     Información de Contacto     Residencia y Ciudadanía     Educación y Habilidades Especiales     Alternativas de Estudio                                                                                                    |  |  |  |  |  |
|------------------------------|----------------------------------------------------------------------------------------------------|--|--|--|--|--|
| Inicio<br>Cambiar Contraseña |                                                                                                    |  |  |  |  |  |
| Salir                        | Información de la Solicitud                                                                                                    |  |  |  |  |  |
|                              | Instrucciones:<br>La Solicitud de Admisión consta de seis (6) partes.<br>Debes completar todos los campos de cada sección, y al finalizar cada sección, oprimir Guardar para grabar los datos y luego oprimir Siguiente para que el sistema te lleve automáticamente a la<br>próxima sección.<br>Para iniciar la solicitud oprime el botón de Siguiente, que te lleva a la pantalla de Información Personal.                                                                                                    |  |  |  |  |  |
|                              | Estado de la Solicitud                                                                                                    |  |  |  |  |  |
|                              | Solicitud de Admisión Nuevo Ingreso 2021                                                                                                    |  |  |  |  |  |
|                              | El número de tu solicitud es SOL5FA4C654E3B2A                                                                                                    |  |  |  |  |  |
|                              | Verificación                                                                                                    |  |  |  |  |  |
|                              | Concerning the state of the state of the sta |  |  |  |  |  |
|                              | Tu solicitud está lista para ser sometida.                                                                                                    |  |  |  |  |  |
|                              | Al someter esta solicitud certifico que toda la información suministrada es correcta, verídica y completa. Omitir, falsificar o suministrar información incorrecta en esta solicitud se considerará Justa Causa para que se cancele la misma, para dejar sin efecto mi admisión en caso de haber sido admitido, o para expulsarme si estuviera matriculado. En caso de expulsión, los cursos aprobados serán anulados y no tendré derecho a transcripción alguna. Además, sera mi responsabilidad devolver la totalidad de los beneficios que recibi por concepto de ayuda económica, estatal o federal. Asimismo, certifico que todos los documentos que someta durante el proceso de solicitar admisión, pasan a ser propiedad de la Universidad de Puerto Rico.                                                                                                    |  |  |  |  |  |
|                              | Si estás de acuerdo con estas condiciones y deseas someter tu solicitud en este momento, pulsa el botón de Someter Ahora.                                                                                                    |  |  |  |  |  |
|                              | Guardar Siguiente                                                                                                    |  |  |  |  |  |
|                              |                                                                                                    |  |  |  |  |  |

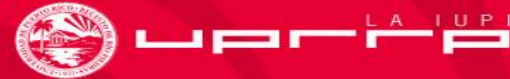

### SOLICITUD SOMETIDA

• Luego de someter tu Solicitud de Admisión a la UPR, aparecerá un recuadro indicándote que has terminado de llenar y someter exitosamente tu solicitud. YA TERMINASTE Y PUEDES SALIR DEL SISTEMA.

|                              |                                                                                                    | admisiones.portal.upr.edu says                                                                                                    |                                                        |                                                                                                 |  |
|------------------------------|----------------------------------------------------------------------------------------------------|----------------------------------------------------------------------------------------------------|--------------------------------------------------------|-------------------------------------------------------------------------------------------------|--|
| ▲ FABIOLA M MENDOZA MORALES  | Información de la Solicitu                                                                                         | Terminaste de llenar la solicitud y fue sometida exitosamente. Se envi<br>a tu correo electrónico una confirmación como evidencia. Ya puede si          |                                                        | danía Educación y Habilidades Especiales Alternativas de Estudio                                |  |
| Inicio<br>Cambiar Contraseña | Información de la Sol                                                                                              | del sistema.                                                                                                    |                                                        |                                                                                                 |  |
| Salir                        |                                                                                                    |                                                                                                    | ок                                                     |                                                                                                 |  |
|                              | Instrucciones:                                                                                                    |                                                                                                    |                                                        |                                                                                                 |  |
|                              | La Solicitud de Admisión con<br>Debes completar todos los c<br>próxima sección.<br>Para iniciar la solicitud oprim | nsta de seis (6) partes.<br>ampos de cada sección, y al finalizar cada sección, op<br>ne el botón de <b>Siguiente</b> , que te lleva a la pantalla de l | rimir <b>Guardar</b> para grab<br>nformación Personal. | ar los datos y luego oprimir <b>Siguiente</b> para que el sistema te lleve automáticamente a la |  |
|                              | Estado de la Solicitud                                                                                             |                                                                                                    |                                                        |                                                                                                 |  |
|                              | Soli                                                                                                    | citud de Admisión Nuevo Ingreso 2021                                                                                                    |                                                        |                                                                                                 |  |
|                              | El número de tu soli                                                                                               | icitud es SOL5FA4C654E3B2A                                                                                                    |                                                        |                                                                                                 |  |
|                              | Vanficación                                                                                                    |                                                                                                    | NOTA: Al te                                            | erminar de someter la solicitud,                                                                |  |
| (                            | Cos campos requeridos                                                                                              | s <b>han sido completados</b> .                                                                                                    | debes verificar los mensajes en el correo              |                                                                                                 |  |
| l (                          | Vu solicitud ha sido sometida.                                                                                     |                                                                                                    | electrónico. Debes haber recibido dos (2)              |                                                                                                 |  |
|                              | Suardar Siguiente                                                                                                  |                                                                                                    | mensajes: uno para validar la cuenta (si no            |                                                                                                 |  |
|                              |                                                                                                    |                                                                                                    | se hizo al c<br>solicitud fue                          | rearla), y otro que confirma que la<br>e sometida.                                              |  |
|                              |                                                                                                    |                                                                                                    |                                                        |                                                                                                 |  |

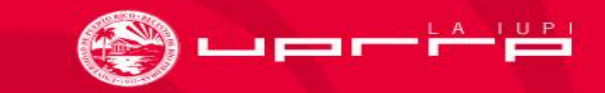

### EJEMPLOS DE MENSAJES RECIBIDOS

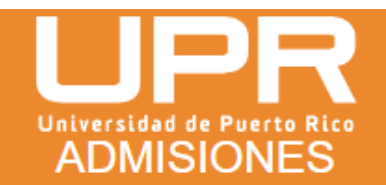

### UPR Admisiones

#### Gracias por tu interés en la Universidad de Puerto Rico

#### FABIOLA MENDOZA

Bienvenido al Portal de Admisiones de la Universidad de Puerto Rico.

Usted ha creado una cuenta con la siguiente dirección de correo electrónico

fabi.mendozamorales1@yahoo.com

Para asegurar que usted pueda recibir información importante relacionada a su solicitud, necesitamos que verifique su correo electrónico.

Oprima el botón de Validar Ahora para verificar su correo electrónico.

Validar Ahora 🗲

Oprime aquí

Si no ve el botón de validar su correo electrónico, use el siguiente enlace en su lugar. <u>https://admisiones.portal.upr.edu/ac/admissions/students/index.php?</u> a=acct\_confirm

Por favor, NO responda a este mensaje.

Administración Central . Jardín Botánico Sur 1187 Calle Flamboyán San Juan, PR 00926-1117 Hemos recibido tu solicitud y estaremos evaluando la misma. Recuerda acceder a tu correo electrónico para confirmar la cuenta con la que creaste la solicitud.

Número de Solicitud: SOL5FA99E0AEB0E9

FABIOLA M MENDOZA MORALES OFICINA DE ADMISIONES 10 AVE UNIVERSIDAD STE 1001 SAN JUAN, US 00925-2530

| Recinto     | Programa                                                            |
|-------------|---------------------------------------------------------------------|
| Rio Piedras | 0202 - Bachillerato En Diseno Ambiental                             |
| Rio Piedras | 0925 - Bachillerato En Artes Con Concentracion En Lenguas Modernas  |
| Rio Piedras | 0412 - Bachillerato En Artes En Educacion Con Concentracion En Arte |

#### Por favor, NO responda a este mensaje.

Oficina de Admisiones Administración Central Jardín Botánico Sur 1187 Calle Flamboyán San Juan, PR 00926-1117

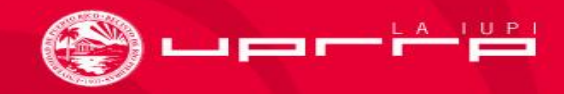

### ¡Su cuenta ha sido confirmada!

#### 

L FABIOLA M MENDOZA MORALES

Inicio

Cambiar Contraseña

Salir

🔒 Crear una solicitud

¡Su cuenta ha sido confirmada

Mis solicitudes

### My applications

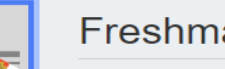

#### Freshman 2021

Application Number: SOL5FA99E0AEB0E9, Created: 2020-11-09 15:57:29. This application was submitted.

Luego de validar tu email, aparece esta pantalla con el mensaje de confirmación de cuenta.

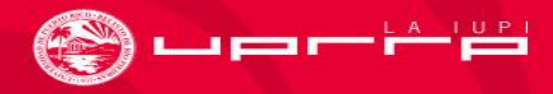

### PARA HACER CAMBIOS Y VER EL ESTATUS DE LA SOLICITUD

 Para hacer cambios en tu solicitud de admisión (antes y después de someterla) y ver el estatus debes acceder en <u>https://admisiones.upr.edu/</u> e ingresar tu email y contraseña. No recibirás ningún mensaje de confirmación del cambio, puedes ver las modificaciones al abrir tu solicitud. Si eres admitido/a al Recinto de Río Piedras recibirás un mensaje en el email que utilizaste para crear tu cuenta.

| UPR ADMISSIONS                                                                                                    |                                                                                                    |                                                                                               |  |  |
|----------------------------------------------------------------------------------------------------|----------------------------------------------------------------------------------------------------|-----------------------------------------------------------------------------------------------|--|--|
| Admissions Portal Use this portal to fill-out a new                                                                                                    | New Applicants If this is your first time using our Admission Portal you need to create an account. |                                                                                               |  |  |
| admission application, complete an existing application, or view your admission process status.                                                                                                    | Create New Account                                                                                  | <ul> <li>Para hacer cambios en tu solicitud<br/>debes acceder con las credenciales</li> </ul> |  |  |
| Cambiar Lenguaje<br>The University of Puerto Rico evaluates reque its<br>for admission without discrimination on ground<br>of age, sex, race, color, birth, origin or social                                                                                   | Email<br>Password                                                                                   | que utilizaste para crear tu cuenta.                                                          |  |  |
| status, physical or mental disability, political or<br>religious beliefs or veteran status in employment<br>practices, contracting and subcontracting. The<br>information required in the application for<br>admission on sex, age and nationality is only for | Res. Wour password<br>Sign in                                                                       |                                                                                               |  |  |

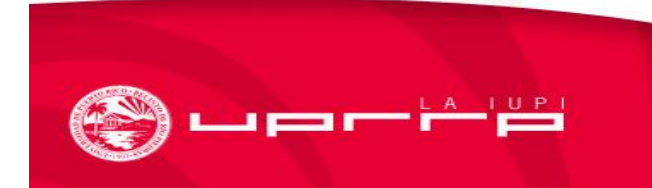

### SOLICITAR ES GRATIS

- La cuota de la Solicitud de Admisión de \$30, se paga sólo si se admite al estudiante y se cubre junto a los demás cargos de matrícula.
- Si cualificas para obtener el beneficio de la beca (FAFSA), se incluirá este cargo en los costos de matrícula, por lo que, se puede cubrir la cuota de solicitud con la Beca Pell.
- Si confrontas algún problema al radicar tu Solicitud de Admisión en Línea, comunícate con la Oficina de Admisiones a nuestro correo electrónico: <u>admisiones.rrp@upr.edu</u>.

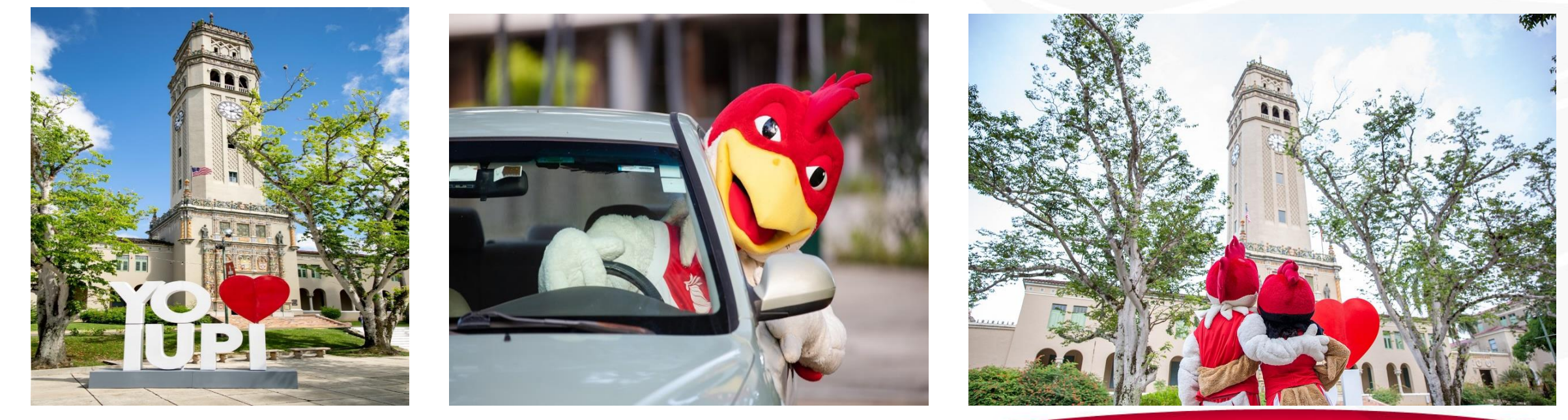

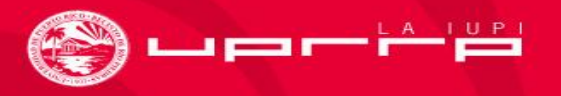

### RECUERDA QUE...

- En caso de que tu escuela/colegio no envíe tu promedio académico de forma electrónica o la transcripción oficial, nos comunicaremos contigo (incluye varios números de teléfono y 2 emails).
- Asegúrate que lleguen a la UPR los resultados de todos los exámenes de College Board, PAA o SAT que hayas tomado.
- Luego de que conozcas la decision de admisión, puedes solicitar una reconsideración al Recinto de Río Piedras. Para hacer la petición debes escribir a <u>admisiones.rrp@upr.edu</u>.

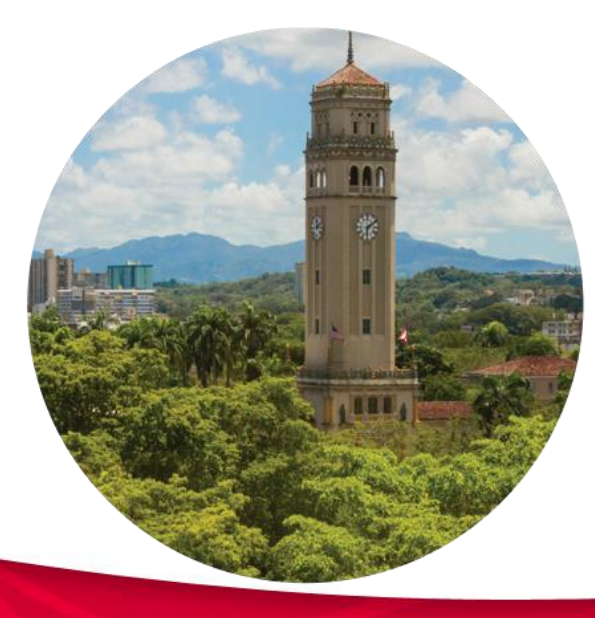

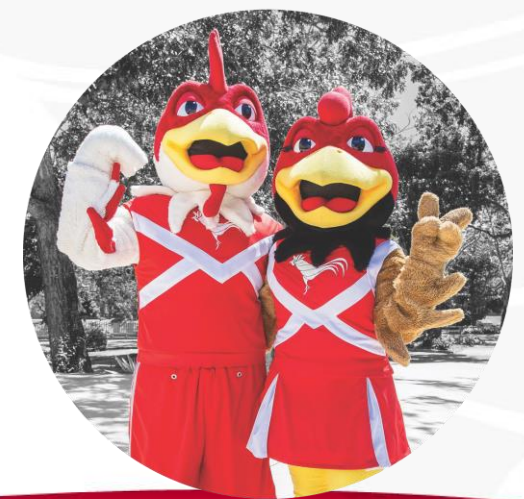

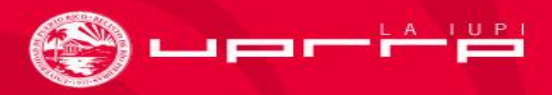

### Tú Éxito es Nuestra Tradición

# ¡Solicita ya!

https://www.upr.edu/admisiones/